## iOS Outlook Exchange

| 1. Go into your settings and select | Settings                                                     |  |
|-------------------------------------|--------------------------------------------------------------|--|
| Accounts & Passwords                | 505 Emergency SQS                                            |  |
|                                     | Battery >                                                    |  |
|                                     | Privacy >                                                    |  |
|                                     |                                                              |  |
|                                     | iTunes & App Store                                           |  |
|                                     | Wallet & Apple Pay                                           |  |
|                                     | Accounts & Passwords                                         |  |
|                                     | 🖂 Mail >                                                     |  |
| 2 Click Add Account                 | Cattings Accounts & Decouverdo                               |  |
|                                     | Settings Accounts & Passwords                                |  |
|                                     | App & Website Passwords                                      |  |
|                                     | ACCOUNTS                                                     |  |
|                                     | iCloud<br>iCloud Drive, Mail, Contacts, Calendars and 7 more |  |
|                                     | Gmail >                                                      |  |
|                                     | @gmail.com ><br>Mail, Contacts                               |  |
|                                     | Add Account >                                                |  |
|                                     |                                                              |  |
|                                     | Fetch New Data Push >                                        |  |
| 3. Select Exchange                  |                                                              |  |
|                                     | Accounts Add Account                                         |  |
|                                     |                                                              |  |
|                                     | iCloud                                                       |  |
|                                     | E Exchange                                                   |  |
|                                     | Coordon                                                      |  |
|                                     | Google                                                       |  |
|                                     |                                                              |  |

| <ol> <li>Enter your</li> <li>MyPortal username@mtsac.edu,<br/>then click in the description box<br/>and then click Next</li> </ol> | Cancel Exchange Next                                                                                                    |
|----------------------------------------------------------------------------------------------------|----------------------------------------------------------------------------------------------------|
|                                                                                                    |                                                                                                    |
|                                                                                                    | Email username@mtsac.edu                                                                                                    |
|                                                                                                    | Description Exchange                                                                                                    |
|                                                                                                    |                                                                                                    |
| 5. Select <b>Sign In</b>                                                                                                    | Exchange Device ID<br>Sign in to your "mtsac.edu"<br>Exchange account using                                                                                                    |
|                                                                                                    | Microsoft?<br>Your email address will be sent to<br>Microsoft to discover your Exchange<br>account information.                                                                                              |
|                                                                                                    | Configure Manually<br>Sign In                                                                                                    |
| 6. Next enter your <b>MyPortal</b><br>password                                                                                     | Cancel  login.microsoftonline.com                                                                                                    |
|                                                                                                    | username@mtsac.edu                                                                                                    |
|                                                                                                    | Enter password                                                                                                    |
|                                                                                                    | Password Sign in                                                                                                    |
|                                                                                                    | Forgot my password                                                                                                    |
| 7. Then click <b>Accept</b> to the required permissions                                                                            | Cancel  login.microsoftonline.com                                                                                                    |
|                                                                                                    | Hicrosoft                                                                                                    |
|                                                                                                    | username@mtsac.edu                                                                                                    |
|                                                                                                    | iOS Accounts                                                                                                    |
|                                                                                                    | Access your mailboxes                                                                                                    |
|                                                                                                    | Sign you in and read your profile<br>You should only accept if you trust the publisher<br>(Apple Inc.) and if you selected this app from a st<br>or website you trust. Ask your admin if you're not<br>sure. |
|                                                                                                    | Cancel <u>Accept</u>                                                                                                    |

| 8. Lastly, click on <b>Save</b> |                 |      |
|---------------------------------|-----------------|------|
|                                 | Cancel Exchange | Save |
|                                 |                 |      |
|                                 | Mail            |      |
|                                 | Contacts        |      |
|                                 | Calendars       |      |
|                                 | Reminders       |      |
|                                 | Notes           |      |
|                                 |                 |      |